<u>Главная | Мобильный дневник | Раздел «Школа» |</u>Запись в кружки и секции в мобильном дневнике

# Запись в кружки и секции в мобильном дневнике

В мобильном дневнике у вас есть возможность записать ребенка в кружки и секции, относящиеся к ведомству Департамента образования и науки города Москвы.

Учащиеся, достигшие 14 лет, могут записываться в бесплатные кружки и секции самостоятельно. Родители увидят все поданные ребенком заявления во вкладке «Заявления».

# Поиск кружков и секций

Для просмотра доступных кружков и секций, а также записи в них перейдите в раздел «Школа → Кружки» (рис.1).

| 현 не в школе              | ζ ≡       |  |
|---------------------------|-----------|--|
| Баланс Р 🕨                |           |  |
| Кружки Стоговые оценки    |           |  |
| Сегодня, 27 декабря       |           |  |
| посещение                 | >         |  |
| -<br>вход                 | -         |  |
| план. пропуски            | -         |  |
| РЕЙТИНГ                   | >         |  |
| 8 1 чел 🤯                 | 4,65      |  |
| 9 4 чел 🥡                 | • 4,64    |  |
| 10 1 чел 😨                | 4,63      |  |
| Расписание Оценки Задания | Портфолио |  |

Рисунок 1. Переход в подраздел «Кружки»

Откроется экран для поиска кружков.

Найти нужный кружок вы можете несколькими способами (рис.2):

- 1 при помощи фильтров;
- 2 при помощи поисковой строки;
- 3 при помощи рекомендаций системы.

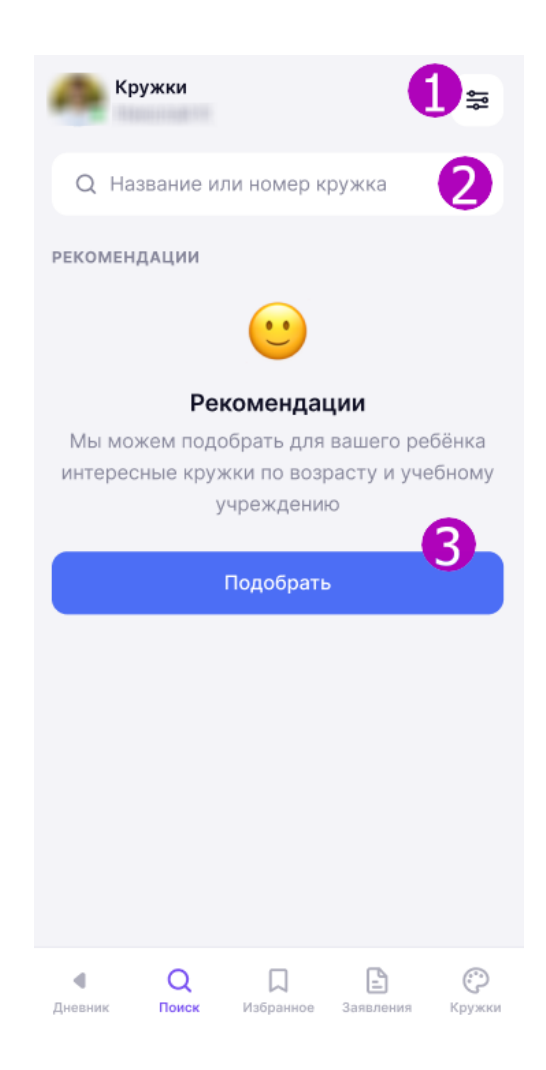

Рисунок 2. Способы поиска кружка

### Фильтры

Для установки фильтров нажмите на пиктограмму «**Фильтры**» в верхнем правом углу экрана (рис.3).

| Кружки                                 |                       |                                       | Å٩                   |
|----------------------------------------|-----------------------|---------------------------------------|----------------------|
| Q Названи                              | е или но              | мер кружка                            | a                    |
| рекомендаци                            | И                     |                                       | С                    |
| идёт приём<br>Юный меди                | к                     |                                       | бесплатно            |
| Москва, Лен                            | инский г              | іроспект, д                           | . 153                |
|                                        | Запис                 | саться                                |                      |
| идёт приём<br>Мобильная<br>Москва, Лен | робототе              | 3 000<br><b>ехника</b><br>проспект, д | ₽ / занятие<br>. 153 |
|                                        | Запис                 | саться                                |                      |
| приёма нет<br>Юный меди<br>Москва, Лен | <b>к</b><br>нинский г | іроспект, д                           | бесплатно<br>. 153   |
|                                        | /ведомит              | ь о наборе                            |                      |
| Лневник                                | Q                     | Заявления                             | Кружки               |

Рисунок 3. Переход к фильтрам каталога

Откроется экран «**Фильтры**» (рис.4).

| <           | Фильтры                          | Очистить | < Фильтры                   | Очистить |
|-------------|----------------------------------|----------|-----------------------------|----------|
| НАПРАВЛЕНИ  | E                                | >        | уровень программы           | ^        |
| район       |                                  | >        | Ознакомительный<br>Базовый  |          |
| учреждени   | E                                | >        | Углубленный                 |          |
| УРОВЕНЬ ПРО | ограммы                          | ~        | Вводный                     |          |
| Ознако      | омительный                       |          | Не предусмотрена            |          |
| Базовь      | ый                               |          |                             |          |
| 🔵 Углубл    | енный                            |          | BO3PACT                     | ^        |
| Вводны      | ый                               |          | лет                         |          |
| 🔵 Не пре    | едусмотрена                      |          | дополнительные фильтры      | ^        |
|             |                                  |          | Только доступные для записи |          |
|             | лет                              | ^        | Только бесплатные           | •        |
| Г           | Токазать <mark>результаты</mark> |          | Показать результаты         |          |

Рисунок 4. Фильтры

Установите нужные вам значения и нажмите на кнопку «Показать результаты».

# Поисковая строка

Нажмите на поисковую строку (рис.2) для ввода названия или номера кружка. Появится всплывающая клавиатура. Введите название или номер кружка в текстовое поле (рис.5).

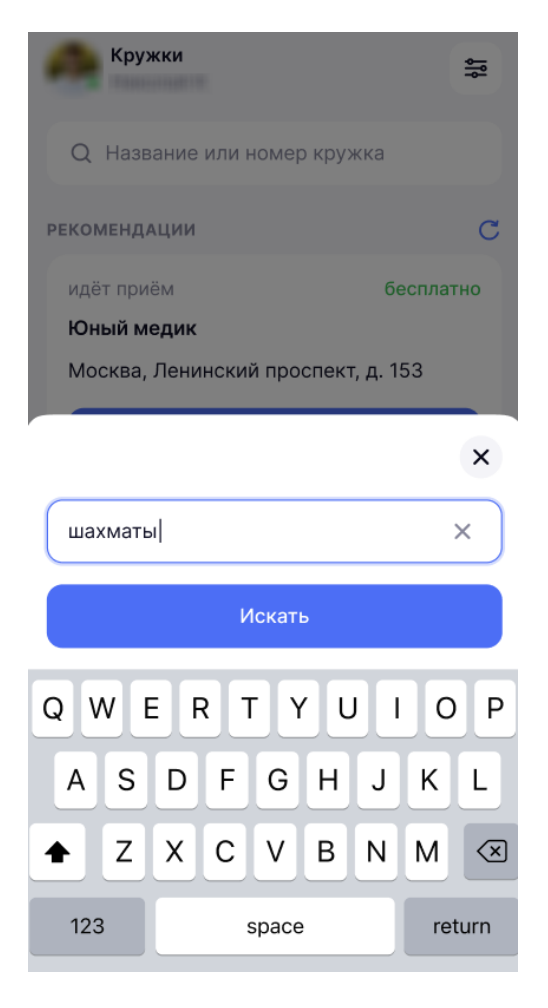

Рисунок 5. Ввод названия кружка

Нажмите на кнопку «Искать».

### Рекомендации

Система рекомендует кружки с учетом возраста ребенка и его учебного заведения. Чтобы воспользоваться рекомендацией нажмите на кнопку **«Подобрать»** (рис.6).

| Кр                | ужки                             |                                                  |                                              | åå             |
|-------------------|----------------------------------|--------------------------------------------------|----------------------------------------------|----------------|
| Q Ha              | звание ил                        | и номер к                                        | ружка                                        |                |
| PEKOMEH           | ДАЦИИ                            |                                                  |                                              |                |
|                   |                                  | <u></u>                                          |                                              |                |
| Мы мо:<br>интерес | Рен<br>жем подо<br>ные круж<br>у | коменда<br>обрать для<br>кки по возр<br>чреждени | <b>ции</b><br>вашего реб<br>расту и уче<br>ю | бёнка<br>бному |
|                   |                                  |                                                  |                                              |                |
|                   |                                  | Подобрать                                        | ,                                            |                |
|                   |                                  | Подобрать                                        | ,                                            |                |
|                   |                                  | Подобрать                                        | ,                                            |                |
|                   |                                  | Подобрать                                        | ,                                            |                |
|                   |                                  | Подобрать                                        | ,                                            |                |

Рисунок 6. Подбор рекомендованных кружков

Независимо от выбранного способа поиска, в каталоге отобразятся кружки, соответствующие установленным параметрам (рис.7).

| Кружки                                           | ٩Å   |
|--------------------------------------------------|------|
| Q Название или номер кружка                      |      |
| рекомендации                                     | С    |
| идёт приём 1 С беспл<br>Юный медик 3             | атно |
| Москва, Ленинский проспект, д. 153<br>Записаться |      |
|                                                  |      |
| идёт приём <b>3 000 ₽ / зан</b>                  | ятие |
| Мобильная робототехника                          |      |
| Москва, Ленинский проспект, д. 153               |      |
| Записаться                                       |      |
| приёма нет <b>беспл</b>                          | атно |
| Юный медик                                       |      |
| Москва, Ленинский проспект, д. 153               |      |
| Уведомить о наборе                               |      |
| _                                                |      |

Рисунок 7. Карточка предпросмотра кружка

На карточке предпросмотра кружка вы можете ознакомиться со следующей информацией (рис.7):

- 1 статус набора;
- 2 стоимость занятий;
- 3 название кружка;
- 4 адрес проведения занятий.

## Запись в кружок

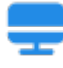

**Обратите внимание!** Для записи в кружки у родителя и ребенка в системе МЭШ должны быть указаны актуальные и полные контактные данные, а также документы, удостоверяющие личность (паспорт, свидетельство о рождении). Актуализировать данные можно через школу или самостоятельно в <u>личном кабинете веб-версии дневника</u> или в <u>профиле пользователя в</u> <u>мобильном приложении</u>.

Выберите в каталоге нужный кружок и на карточке предпросмотра нажмите на кнопку «Записаться» (рис.8).

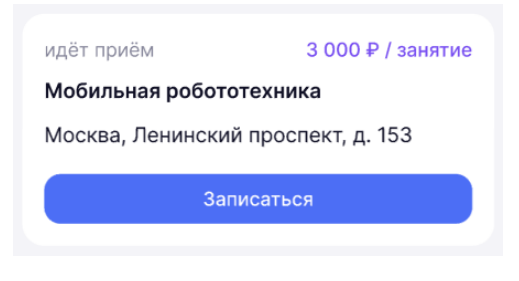

Рисунок 8. Карточка кружка

Откроется экран с подробной информацией о кружке (рис.8).

| <                                | Кружок                                                                |                      |
|----------------------------------|-----------------------------------------------------------------------|----------------------|
| идёт приё<br>Зоология            | 10 000<br>а беспозвоночных жив                                        | ₽ / период           |
| Государс<br>общеобра<br>Школа №  | твенное бюджетное<br>азовательное учрежде<br>1567                     | ение                 |
| Москва, Ј                        | Ленинский проспект, д                                                 | . 153 🛛 🔓            |
| основная и                       | 1НФОРМАЦИЯ                                                            |                      |
| Номер кру<br>1986746             | ужка                                                                  | ዔ                    |
| Форма пос<br>Очная               | сещения                                                               |                      |
| Расписани                        | ие занятий                                                            |                      |
| Индивиду                         | уально                                                                |                      |
| описание                         |                                                                       |                      |
| Программ<br>беспозво<br>учащимся | иа кружка «Зоология<br>ночных животных» адр<br>я 7 класса. Она позвол | ресована<br>яет дать |
|                                  | Записаться                                                            |                      |

Рисунок 8. Подробная информация о кружке

**Обратите внимание!** В кружок, на который вы записались ранее, повторно подать заявление нельзя.

Нажмите на кнопку **«Записаться»** внизу экрана. Откроется форма заявления для отправки (рис.9).

| Заявление                           | Х Зоология беспозвоночных животных                      | Заявление 🗙                      |
|-------------------------------------|---------------------------------------------------------|----------------------------------|
| кружок                              |                                                         | кружок                           |
| Зоология беспозвоночных животных    |                                                         | RF 7 MOR                         |
|                                     | данные учащегося                                        | Зоология беспозвоночных животных |
| ДАННЫЕ ЗАКОННОГО ПРЕДСТАВИТЕЛЯ      | ФИО                                                     |                                  |
| ΦΝΟ                                 | Here - Here Here Here                                   | ПЛАНОВОЕ НАЧАЛО ЗАНЯТИЙ          |
| Non-continuent for and the continue | Дата рождения<br>10.10.1985                             | 25 окт 2023                      |
| Телефон<br>+7 (905)                 | Пол<br>Мужской                                          | 5 ноя 2023                       |
| Документ, удостоверяющий личность   | СНИЛС                                                   | 🔿 12 ноя 2023                    |
| Паспорт РФ 🗸                        | 1771108010331181                                        |                                  |
|                                     | Документ, удостоверяющий личность *                     |                                  |
| Серия и номер                       | Паспорт РФ 🗸                                            |                                  |
| Кем выдан                           | Серия и номер                                           |                                  |
| УФМС России гор. Москве по району   | 11000                                                   |                                  |
| пагатино-садовники                  | Кем выдан                                               |                                  |
| Дата выдачи<br>13.06.2015           | УФМС России гор. Москве по району<br>Нагатино-садовники |                                  |
| ·                                   |                                                         |                                  |
| код подразделения                   | дата выдачи<br>13.06.2015                               |                                  |
|                                     |                                                         |                                  |
| Дальше                              | Назад Дальше                                            | Назад Отправить                  |

Рисунок 9. Форма заявления для отправки

Часть данных в заявлении заполняется автоматически на основе данных из системы, а часть необходимо заполнить вручную. Проверьте правильность указанных данных, укажите дату начала занятий (если есть выбор) и нажмите на кнопку **«Отправить»**.

**Обратите внимание!** Кнопка «**Отправить**» становится активна после указания даты начала занятий.

Появится сообщение, подтверждающее отправку заявления (рис.10).

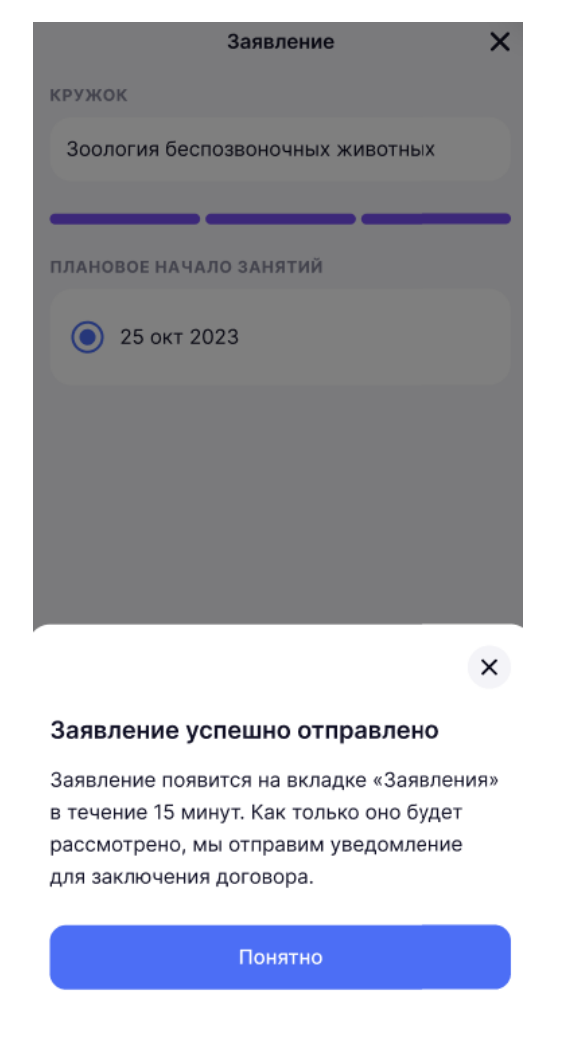

Рисунок 10. Подтверждение отправки заявления

Нажмите на кнопку «Понятно».

Отправленное заявление на зачисление в кружок отображается в подразделе **«Заявления»** со статусом **«Новое»** (рис.11).

| Круж                           | ККИ                             |             |        |
|--------------------------------|---------------------------------|-------------|--------|
| Новое<br>Зоология<br>Подано 23 | <b>і беспозвон</b><br>5.10.2023 | ючных живот | ых     |
|                                |                                 |             |        |
|                                |                                 |             |        |
|                                |                                 |             |        |
|                                |                                 |             |        |
|                                | 0                               |             |        |
| Дневник                        | Поиск                           | Заявления   | Кружки |

Рисунок 12. Поданное заявление

# Подраздел «Заявления»

В подразделе **«Заявления»** отображаются все заявления до момента зачисления ребенка в кружок (рис.13).

| Кружки                                                |   |
|-------------------------------------------------------|---|
| Вы Николай                                            |   |
| Ожидание прихода Заявителя<br>для заключения договора | Θ |
| Зоология беспозвоночных животных<br>Подано 25.10.2023 |   |
| Отказ в зачислении                                    | ∝ |
| Подано 25.10.2023                                     |   |
| Новое                                                 | € |
| Зоология беспозвоночных животных<br>Подано 25.10.2023 |   |
|                                                       |   |
|                                                       |   |
|                                                       |   |
| Дневник Поиск Избранное Заявления                     | С |

Рисунок 13. Подраздел «Заявления»

Нажав на заявление, вы попадаете в карточку заявления, где вы можете:

- подписать договор;
- отозвать заявление.

### Подписание договора

Подписать договор необходимо в течение 10 рабочих дней со дня его получения.

Дождитесь, когда у заявления появится статус «**Ожидание подписания электронного договора**».

В некоторых случаях для подписания договора заявителю необходимо обратиться в образовательную организацию. В этом случае заявление будет иметь статус «Ожидание прихода Заявителя для заключения договора».

Нажмите на кнопку «Подписать договор» в нужной карточке заявления (рис.14).

| Кружки                                                  |
|---------------------------------------------------------|
| Вы Николай                                              |
| Ожидание подписания электронного 🕒 договора             |
| Зоология беспозвоночных животных                        |
| Подано 25.10.2023                                       |
| Подписать договор                                       |
| Ожидание подписания электронного 🕒<br>договора          |
| Зоология беспозвоночных животных<br>Подано 25.10.2023   |
| Подписать договор                                       |
| Ожидание прихода Заявителя 🕒<br>для заключения договора |
| Зоология беспозвоночных животных<br>Подано 25.10.2023   |
|                                                         |
|                                                         |

Рисунок 14. Переход к подписи договора

Откроется карточка заявления. Ознакомиться с договором можно, нажав на кликабельную строку **«Договор»** (рис.15).

| <                              | Заявление                                                                                                    |    |
|--------------------------------|----------------------------------------------------------------------------------------------------|----|
| Ожи,<br>дого                   | дание подписания электронного<br>вора                                                                                                    | •  |
| <b>Зоол</b><br>Пода            | <b>погия беспозвоночных животных</b><br>ано 25.10.2023                                                                                                    |    |
| СТАТУС                         | СЗАЯВЛЕНИЯ                                                                                                    |    |
| Уваж<br>Дого<br>сфор<br>необ   | каемый(ая) Анна Александровна!<br>овор по вашему заявлению<br>омирован. Для зачисления в круж<br>бходимо подписать договор<br>5 сентебря 2023                                    | ок |
| до 2                           | э сентяоря 2023.                                                                                                    |    |
| ДO Z                           | Договор                                                                                                    | R  |
| о круж                         | Договор                                                                                                    | л  |
| о круж<br>Вид ,                | Ссептноря 2023.<br>Договор<br>ККЕ<br>деятельности                                                                                                    | 7  |
| о круж<br>Вид Л<br>Осно<br>Нео | Скептноря 2023.<br>Договор<br>Кке<br>деятельности<br>овы микробиологии, генетика<br>обходимо подписать договор до 25 с<br>иначе в зачислении будет отказано                      | я  |
| о круж<br>Вид J<br>Осно        | Ссентноря 2023.<br>Договор<br>ККЕ<br>деятельности<br>овы микробиологии, генетика<br>обходимо подписать договор до 25 с<br>иначе в зачислении будет отказано<br>Подписать договор | а  |

Рисунок 15. Ознакомление с договором

Для подписи договора нажмите на кнопку «**Подписать** договор» (рис.15). Появится окно подтверждения действия (рис.16).

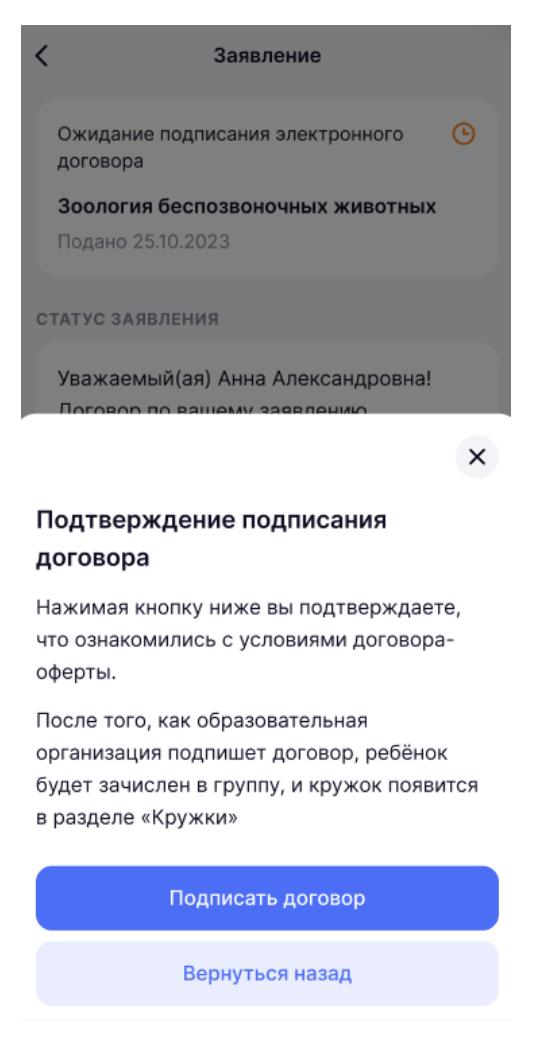

Рисунок 16. Подтверждение действия

Подтвердите действие, нажав на кнопку «Подписать договор».

Статус договора изменится на «Договор подписан электронно» (рис.17).

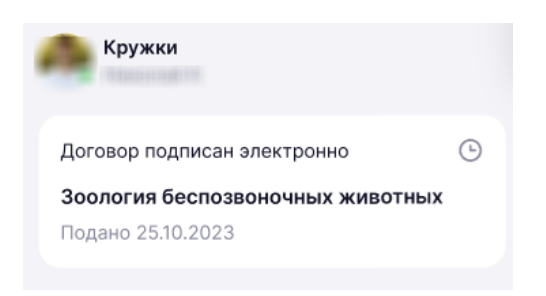

Рисунок 17. Статус договора

Если договор был подписан в образовательной организации, то статус после подписания изменится на «**Поданы документы**».

#### Отзыв заявления

У вас есть возможность отозвать заявление на любом этапе до статуса «Зачислен».

Для отзыва заявления перейдите в его карточку и нажмите на кнопку «Отозвать заявление»

| К Заявление                                                                                                    |
|----------------------------------------------------------------------------------------------------|
| Новое                                                                                                    |
| Зоология беспозвоночных животных<br>Подано 25.10.2023                                                                                          |
| СТАТУС ЗАЯВЛЕНИЯ                                                                                                    |
| Уважаемый(ая) !<br>Договор по вашему заявлению<br>сформирован. Для зачисления в кружок<br>необходимо подписать договор<br>до 25 сентября 2023. |
| 📄 Договор 🦻                                                                                                    |
| о кружке                                                                                                    |
| Вид деятельности<br>12 ноя 2023                                                                                                    |
| Перейти к кружку                                                                                                    |
| ДАННЫЕ ЗАКОННОГО ПРЕДСТАВИТЕЛЯ                                                                                                    |
| Отозвать заявление                                                                                                    |

Рисунок 18. Отзыв заявления

Появится окно подтверждения действия (рис.19).

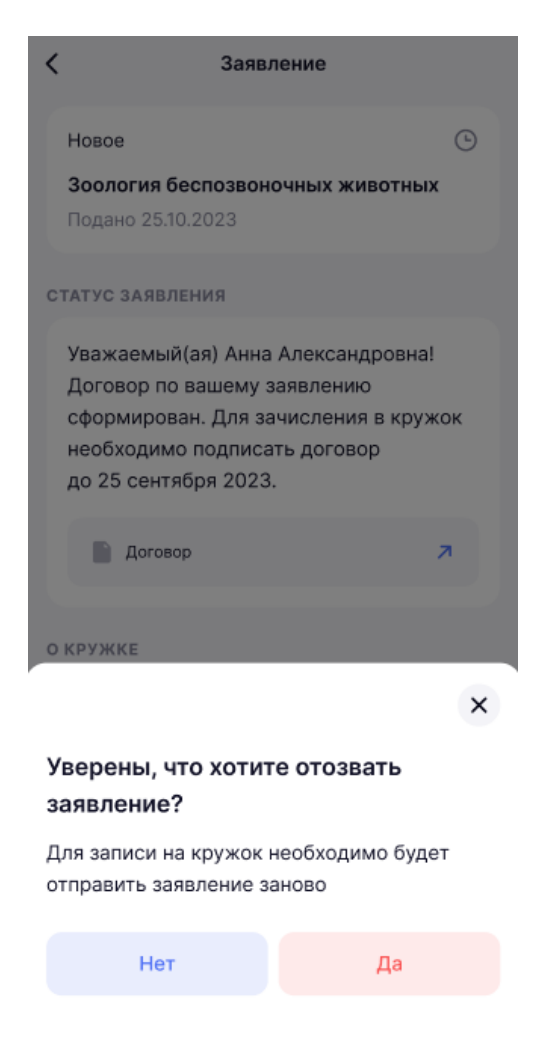

Рисунок 19. Подтверждение отзыва заявления

Подтвердите действие. После отзыва заявления кружок станет вновь доступен для записи.

### Отказ в зачислении

Отказ возможен по разным причинам, например:

- не подписан договор на зачисление в установленное время;
- группа набрана, свободных мест нет;
- ребёнок не может претендовать на бесплатное место, так как не проживает и не учится в пределах муниципалитета.

Если вы получили отказ из-за ошибок в документах, вы можете подать заявление повторно после исправления ошибок.

В случае отказа в зачислении в карточке заявления будет указана причина (рис.20).

| <                | Заявление                                                                                                    |  |  |  |  |  |  |
|------------------|----------------------------------------------------------------------------------------------------|--|--|--|--|--|--|
|                  | Отказ в зачислении 🛞<br>Зоология беспозвоночных животных<br>Подано 25.10.2023                                                                                           |  |  |  |  |  |  |
| СТАТУС ЗАЯВЛЕНИЯ |                                                                                                    |  |  |  |  |  |  |
|                  | Причина отказа<br>Договор не подписан в установленный<br>срок<br>Комментарий<br>В зачислении отказано,<br>так как Заявитель не подписал договор<br>в установленный срок |  |  |  |  |  |  |
| о кружке         |                                                                                                    |  |  |  |  |  |  |
|                  | Вид деятельности<br>Основы микробиологии, генетика<br>и селекция                                                                                                    |  |  |  |  |  |  |
|                  | Перейти к кружку                                                                                                    |  |  |  |  |  |  |

Рисунок 20. Причина отказа в зачислении

## Статусы заявлений в подразделе «Заявления»

Заявления могут иметь следующие статусы:

- «**Новое**»;
- «Отозвано»;
- «Поданы документы»;
- «Договор подписан электронно»;
- «Ожидание приходы Заявителя для заключения договора»;
- «Ожидание подписания электронного договора»;
- «Отказ в зачислении».

# Подраздел «Кружки»

Во вкладке «Кружки» отображаются договоры со статусами (рис.21):

- «Зачислен»;
- «Расторгнут».

| Кружн                                | СИ                           |             |                    |
|--------------------------------------|------------------------------|-------------|--------------------|
| Зачислен<br>Зоология<br>Подано 25.   | <b>беспозво</b> н<br>10.2023 | ючных живот | ⊘                  |
| Расторгнут<br>Зоология<br>Подано 25. | <b>беспозво</b> н<br>10.2023 | ючных живот | (к)                |
|                                      |                              |             |                    |
|                                      |                              |             |                    |
|                                      |                              |             |                    |
| <b>4</b><br>Дневник                  | Q<br>Поиск                   | Избранное   | <b>е</b><br>Кружки |

Рисунок 21. Подраздел «Кружки»

Выбрав кружок из списка, вы попадете в карточку договора с подробной информацией о кружке и текстом договора (если он подписан электронно).

# Расторжение договора

Вы можете расторгнуть электронный договор из карточки договора, нажав на кнопку **«Расторгнуть договор»** (рис.22).

| К Заявление                                                                                                    |  |  |  |  |  |  |
|----------------------------------------------------------------------------------------------------|--|--|--|--|--|--|
| Зачислен                                                                                                    |  |  |  |  |  |  |
| Зоология беспозвоночных животных<br>Подано 25.10.2023                                                                                          |  |  |  |  |  |  |
| СТАТУС ЗАЯВЛЕНИЯ                                                                                                    |  |  |  |  |  |  |
| Уважаемый(ая) !<br>Договор по вашему заявлению<br>сформирован. Для зачисления в кружок<br>необходимо подписать договор<br>до 25 сентября 2023. |  |  |  |  |  |  |
| 🖺 Договор 🦻                                                                                                    |  |  |  |  |  |  |
| о кружке                                                                                                    |  |  |  |  |  |  |
| Вид деятельности<br>Основы микробиологии, генетика<br>и селекция                                                                               |  |  |  |  |  |  |
| Перейти к кружку                                                                                                    |  |  |  |  |  |  |
| Расторгнуть договор                                                                                                    |  |  |  |  |  |  |

Рисунок 22. Расторжение договора

**Обратите внимание!** Для расторжения договоров, подписанных лично, необходимо обратиться в образовательную организацию.

В появившемся окне подтвердите действие (рис.23).

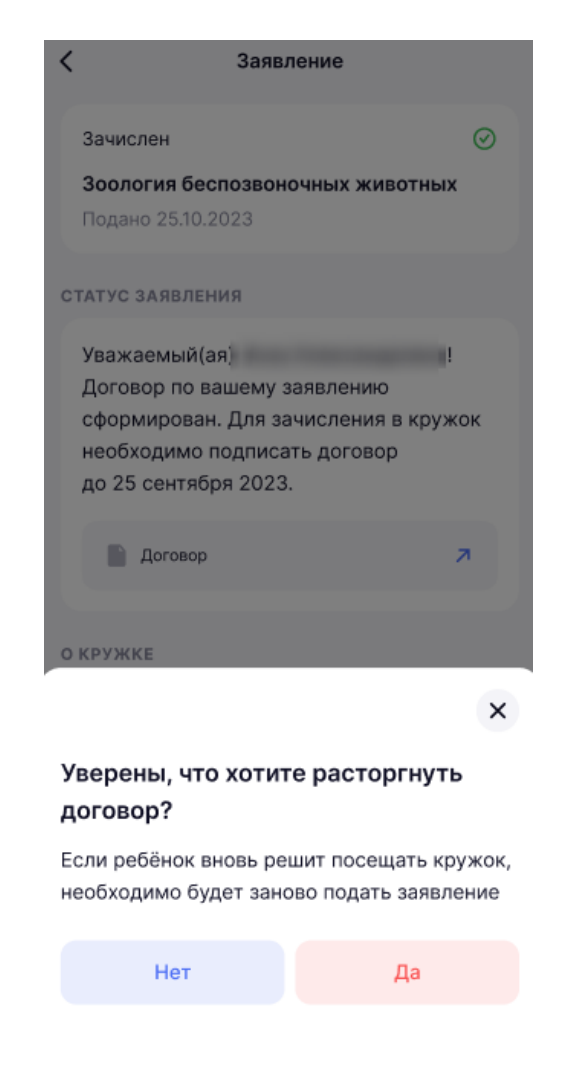

Рисунок 23. Подтверждение расторжения договора

После расторжения статус договора изменится на «Расторгнут» (рис.24).

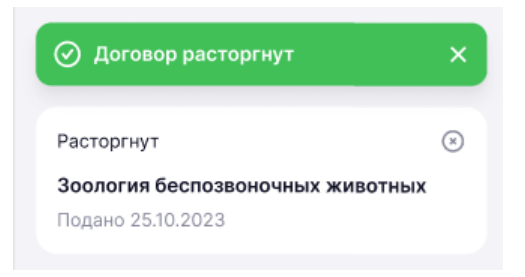

Рисунок 25. Статус «Расторгнут»

# Подраздел «Избранное»

В подразделе «**Избранное**» отображаются кружки, которые вы отметили как избранные (рис.25).

| Кружки                                                                   | \$\$                               |  |  |  |  |  |
|--------------------------------------------------------------------------|------------------------------------|--|--|--|--|--|
| Вы Николай                                                               |                                    |  |  |  |  |  |
| идёт приём                                                               | бесплатно                          |  |  |  |  |  |
| Зоология беспозвоночных животных                                         |                                    |  |  |  |  |  |
| Москва, Ленинский просп                                                  | Москва, Ленинский проспект, д. 153 |  |  |  |  |  |
| Записаться                                                               |                                    |  |  |  |  |  |
| приёма нет                                                               | 3 000 ₽ / занятие                  |  |  |  |  |  |
| Юный медик                                                               | Юный медик                         |  |  |  |  |  |
| Москва, Ленинский проспект, д. 153                                       |                                    |  |  |  |  |  |
| Записаться                                                               |                                    |  |  |  |  |  |
| приёма нет                                                               | 3 000 ₽ / занятие                  |  |  |  |  |  |
| Мобильная робототехника                                                  |                                    |  |  |  |  |  |
| Москва, Ленинский проспект, д. 153                                       |                                    |  |  |  |  |  |
| Уведомить о наборе                                                       |                                    |  |  |  |  |  |
| <ul> <li>Q</li> <li>Дневник</li> <li>Поиск</li> <li>Избранное</li> </ul> | Заявления Кружки                   |  |  |  |  |  |

Рисунок 25. Подраздел «Избранное»

Родитель в своей учетной записи может видеть также кружки, которые добавил в избранное ребенок.

Применив фильтр 🛱 (рис.23), можно выбрать к просмотру только кружки, доступные для записи (рис.26).

| Кружки                             | <b>\$</b>         |  |  |  |  |
|------------------------------------|-------------------|--|--|--|--|
| Вы Николай                         |                   |  |  |  |  |
| идёт приём                         | бесплатно         |  |  |  |  |
| Зоология беспозе                   | зоночных животных |  |  |  |  |
| Москва, Ленинский проспект, д. 153 |                   |  |  |  |  |
| За                                 | писаться          |  |  |  |  |
|                                    |                   |  |  |  |  |
| идёт приём                         | 3 000 ₽ / занятие |  |  |  |  |
| Юный медик                         |                   |  |  |  |  |
| Москва, Ленинский проспект, д. 153 |                   |  |  |  |  |
| За                                 | писаться          |  |  |  |  |
|                                    |                   |  |  |  |  |
| приёма нет                         | 3 000 ₽ / занятие |  |  |  |  |
| ,                                  | ×                 |  |  |  |  |
| Фильтр                             |                   |  |  |  |  |
| Только доступные д                 | ля записи         |  |  |  |  |
| Пр                                 | рименить          |  |  |  |  |
|                                    |                   |  |  |  |  |

Рисунок 26. Фильтр подраздела «Избранное»

Для добавления кружка в избранное перейдите в карточку с подробной информацией о кружке и нажмите на кнопку «**Добавить в избранное**» (рис.27).

| 🤇 Кружок                                                                                                   |   |  |  |  |  |
|----------------------------------------------------------------------------------------------------|---|--|--|--|--|
| идёт приём бесплатно                                                                                       |   |  |  |  |  |
| Зоология беспозвоночных животных                                                                           |   |  |  |  |  |
| Государственное бюджетное<br>общеобразовательное учреждение<br>Школа № 1567                                |   |  |  |  |  |
| Москва, Ленинский проспект, д. 153                                                                         | ъ |  |  |  |  |
| основная информация                                                                                        |   |  |  |  |  |
| Номер кружка<br>1986746                                                                                    | ß |  |  |  |  |
| Форма посещения<br>Очная                                                                                   |   |  |  |  |  |
| Расписание занятий                                                                                         |   |  |  |  |  |
| Индивидуально                                                                                              |   |  |  |  |  |
| описание                                                                                                   |   |  |  |  |  |
| Программа кружка «Зоология<br>беспозвоночных животных» адресована<br>учащимся 7 класса. Она позволяет дать |   |  |  |  |  |
| Записаться                                                                                                 | Д |  |  |  |  |

Рисунок 27. Добавление кружка в избранное

# Уведомление о наборе

Если в интересующий кружок нет набора в настоящее время, вы можете подписаться на уведомление о начале набора.

Нажмите на кнопку «**Уведомить о наборе**» в карточке предпросмотра или в карточке с подробной информацией о кружке (рис.28).

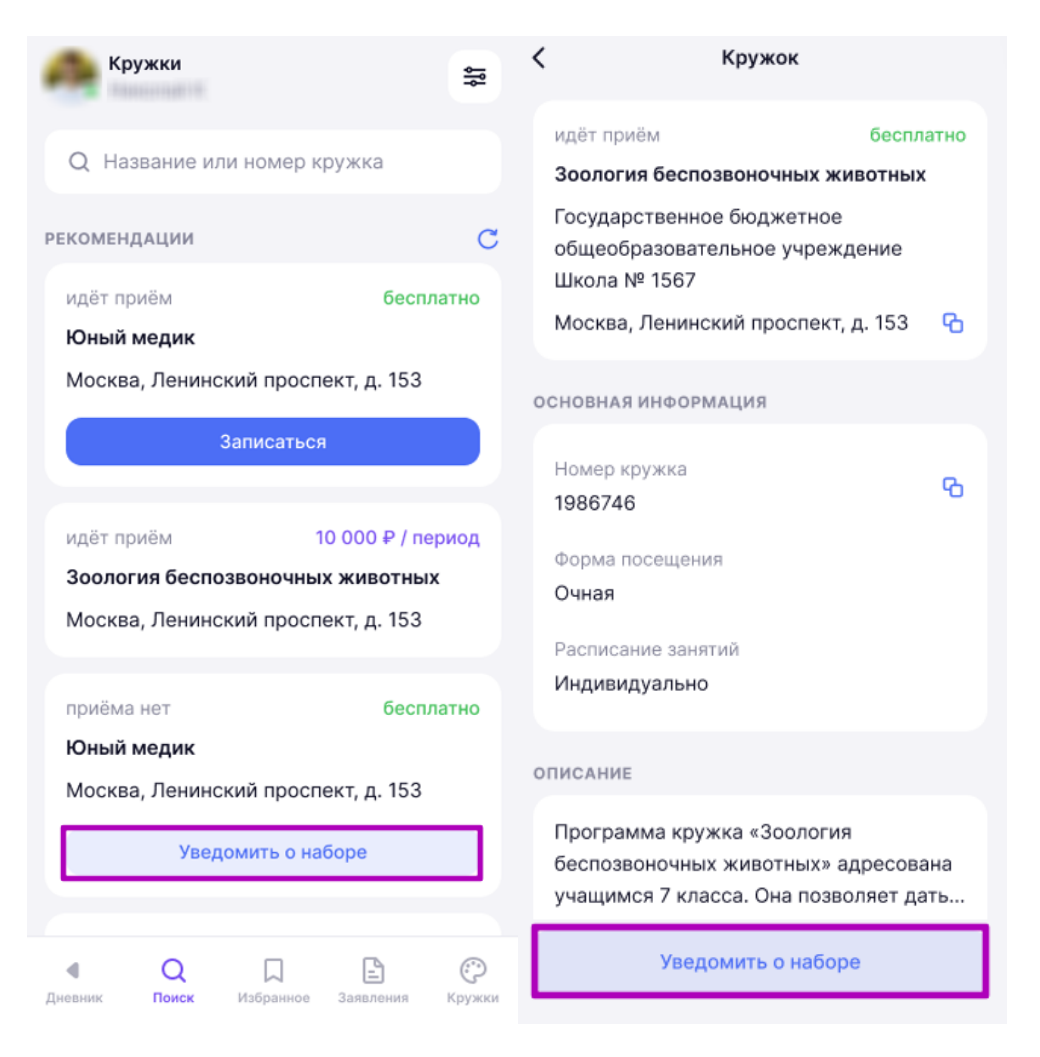

Рисунок 28. Подписка на уведомление о наборе в кружок

В появившемся поле введите электронную почту и нажмите на кнопку «Отправить» (рис.29).

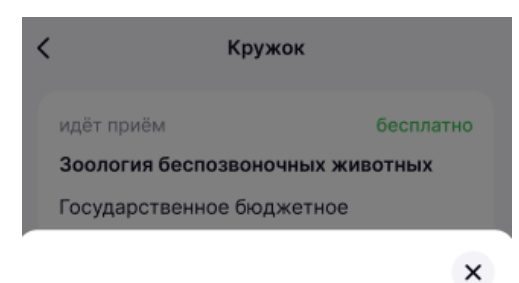

#### Уведомление о наборе

Когда откроется набор, мы пришлём уведомление на почту. Для быстрого доступа можете добавить кружок в избранное

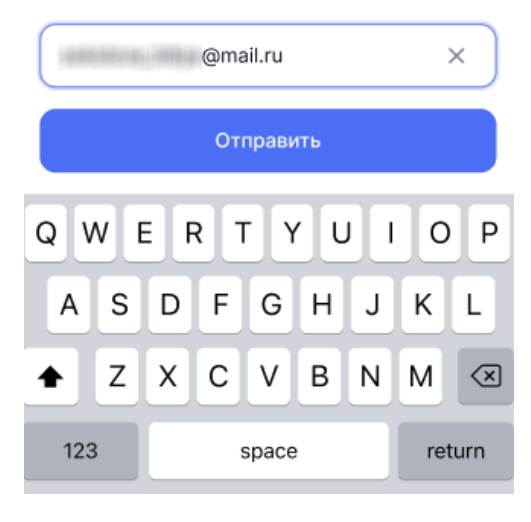

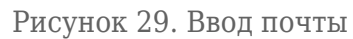

На указанную почту придет уведомление о начале набора в кружок.